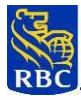

# National Direct Deposit Service – Method 3®

USER GUIDE

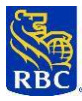

#### Table of Contents

| Welcome to the RBC National Direct Deposit Service Method 3 (NDDS 3) | 03 |
|----------------------------------------------------------------------|----|

#### Part 1: Getting Started with NDDS 3 Online Portal

| 1.1 Enrolment                                      | 05 |
|----------------------------------------------------|----|
| 1.2 Access and Sign In/Out of NDDS 3 Online Portal | 08 |

#### Part 2: Using NDDS 3 Online Portal

| 2.1 NDDS 3 Landing Page Overview                  | 12 |
|---------------------------------------------------|----|
| 2.2 Submit a Transfer                             | 14 |
| 2.3 View Transfer History                         | 15 |
| 2.4 Cancel a Transfer                             | 16 |
| 2.5 Transfer Summary Page Overview                | 17 |
| 2.6 Download Transfer Details                     | 18 |
| 2.7 Cancel a Transfer on the View All Orders Page | 19 |
| 2.8 View All Orders                               | 20 |
| 2.9 Reporting Page Overview                       | 21 |
| Appendix A – Helpful Resources                    | 23 |

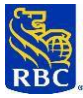

#### Welcome to the RBC National Direct Deposit Service Method 3

The RBC National Direct Deposit Service Method 3 ("**NDDS 3**") is a solution that allows RBC clients' **depositors** to make regular deposits in Canadian funds at any branch of any financial institution in Canada. With the NDDS 3 Online Portal, you can decide to have the funds transferred to a designated RBC control account (the "**Control Bank Account**") at any RBC unit in Canada by entering the deposit details into the portal.

A same day credit to RBC clients' bank accounts is applied to all deposits that are made by 8:00 pm Eastern Standard Time.

NDDS 3 is suitable for business clients with multiple locations, offices, or branches that do not have the comfort of an RBC retail branch within close proximity.

This user guide will **show how your businesses' depositors** can use the NDDS 3 online portal to complete funds transfers to your business accounts.

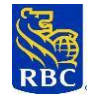

### PART 1: GETTING STARTED WITH NDDS 3 ONLINE PORTAL

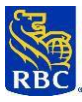

#### 1.1 Enrolment

All existing NDDS 3 \*depositors will be provided URLs by RBC to enrol on the NDDS 3 online portal. You will be able to use your current NDDS 3 information and the URL to access the NDDS 3 online portal: <a href="https://receivables.rbcpayedge.com/ndds/sign-up">https://receivables.rbcpayedge.com/ndds/sign-up</a>

1) Once you click on the URL, you will need to enter your **unique depositor's ID, business name** and business postal code

2) Click the Validate button after you enter the above information

\*Depositor: Denotes the client's subsidiary, branch office or agent

|                                                                                                 | ENGLISH (EN) -                                                                                                    |
|-------------------------------------------------------------------------------------------------|----------------------------------------------------------------------------------------------------|
|                                                                                                 | First, let's validate your identity. Input your existing NDDS information<br>so we can connect your account. All fields are required.<br>Unique Depositor ID<br>565465465476<br>Business Name<br>Pam's Pancake Palace |
| Let's get started                                                                               | L6C 0N2                                                                                                    |
| We'll help you set up a National Direct Deposit Service<br>Account online quickly and securely. | Validate                                                                                                    |
| RBC PayEdge<br>Terms Of Service   Privacy & Security Policy                                     | Need help? Contact us at <b>onboarding@rbcpayedge.com</b><br>or call <b>1-844-692-7911</b>                                                                                                    |

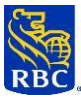

- 1) Next, you will be asked to enter your personal information to set up your user profile
- 2) Click the box next to "I'm not a robot"
- 3) Click the Save & Continue button to complete the enrolment process

#### \*\*\*Please note: Password must contain the following:

- At least 10 characters in length
- At least 1 upper case letter
- At least 1 lower case letter
- At least 1 special character

|                                            |                                                | ENGLISH (EN) -                                                                                                  |
|--------------------------------------------|------------------------------------------------|----------------------------------------------------------------------------------------------------|
| Le                                         | t's collect your Nation                        | al Direct Deposit Service login details                                                                         |
| Pleas                                      | se provide your personal inform<br>the name of | nation as it appears on your government-issued ID and<br>the company you're setting up.                         |
| All fields are required unless marked      | optional                                       |                                                                                                    |
| Personal Information                       | n                                              |                                                                                                    |
| First Name                                 | Middle Name (Optional)                         | Last Name                                                                                                    |
|                                            |                                                |                                                                                                    |
|                                            | Include If it's on your government issued ID   |                                                                                                    |
| Mobile Number                              | -                                              |                                                                                                    |
| r. 0000000000                              |                                                |                                                                                                    |
| Email Address                              |                                                |                                                                                                    |
|                                            |                                                |                                                                                                    |
| Will use this to finish the setup process. |                                                |                                                                                                    |
| "hongs Bapeword (7)                        | Confirm Danmaned                               |                                                                                                    |
| alouae rassmolu 🕡                          | Control Passion                                |                                                                                                    |
|                                            |                                                |                                                                                                    |
|                                            |                                                |                                                                                                    |
| fm not a robot                             | C                                              |                                                                                                    |
| Ph/                                        | uy - herei                                     |                                                                                                    |
|                                            |                                                | By selection Store 8. Continue you are providing your provided for us to collect your reversal information      |
|                                            |                                                | of newsonal owners a summary for mail and used from our result of the provided from benchming under printing of |
| Back                                       | Cancel                                         | Save & Continue                                                                                                 |
| 18-1-1-1-1-1-1-1-1-1-1-1-1-1-1-1-1-1-1-    |                                                |                                                                                                    |
|                                            |                                                |                                                                                                    |

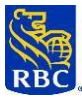

**3)** You will see the below screen once you have successfully completed enrolment. You may click "Log-in" below to be redirected to the NDDS 3 Sign-in page

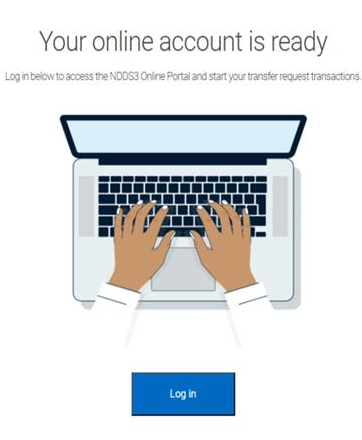

\*\*\*Please note that the above enrolment is a <u>one-time requirement</u>. The system now recognizes your enrolment as complete. Any further attempt to use the *Sign-Up URL* to re-enter your information will prompt the below screen, advising that there is already an existing account with the entered details. After this point, you will need to use *Sign-in URL* to access the NDDS 3 Online Portal for your regular use.

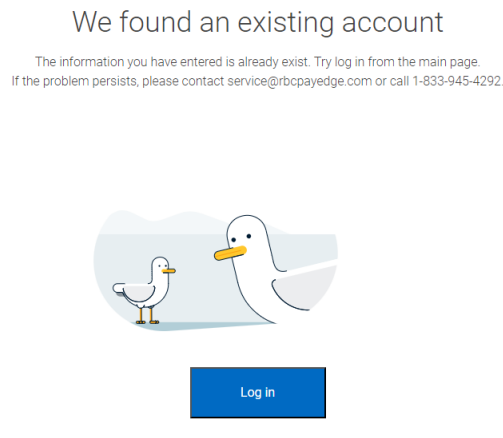

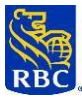

#### 1.2 Access and Sign In/Out of NDDS 3 Online Portal

To access NDDS 3 online portal, enter this web address directly onto your browser address field:

https://receivables.rbcpayedge.com/sign-in

#### At the Sign in screen:

- 1) Enter **your email address** that was used to register for NDDS 3 online portal
- 2) Enter the Password you created when you registered for NDDS 3 online portal

|                            | ENGLISH (EN) - |
|----------------------------|----------------|
| RBC PayEdge                |                |
| Email                      |                |
| Email                      |                |
| Password                   |                |
| Password                   |                |
| I'm not a robot            |                |
| Forget my password Sign In |                |
|                            |                |
|                            |                |

3) Click the Sign In button as shown on the page to reach the NDDS 3 landing page below

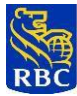

| Dashboard Reports                                                                                                |                                                                                                    | <depositor name<="" th=""><th>e/ID&gt; {ô} ▼</th></depositor>                | e/ID> {ô} ▼                           |
|----------------------------------------------------------------------------------------------------|----------------------------------------------------------------------------------------------------|------------------------------------------------------------------------------|---------------------------------------|
| Pending Approval Attention Required                                                                              | Scheduled Payments Next Sche<br>N/A 1                                                                                      | duled Payment Date Complete                                                  | d This Month<br>Amount= <b> + </b>    |
| Welcome to NDDS,<br><depositor id="" name="" profile=""><br/>Receiver: <receiver name=""></receiver></depositor> | Outstan                                                                                                    | nding Recievable: N/A Total Arr                                              | nsunt N/A                             |
| Depositor Account                                                                                                | -(\$)≁ Tra                                                                                                    | insfer Funds 🛛                                                               |                                       |
| TD Chequing Account<br>xxxxxxxxxxx4564 (CAD)                                                                     | <receiver nan<br="">Depositor Accou<br/><depositor accou<="" td=""><td>me/Account&gt;</td><td></td></depositor></receiver> | me/Account>                                                                  |                                       |
|                                                                                                    | Amount*<br>\$10,000<br>Meximum 92500,000<br>Sequence Number                                                                | er 📀                                                                         |                                       |
|                                                                                                    | 000<br>You are abo<br>request you                                                                                          | ut to submit a transfer request. By si<br>confirm the completion and accurac | ubmitting this<br>cy of the transfer. |
| Transfer History                                                                                                 |                                                                                                    |                                                                              |                                       |
|                                                                                                    |                                                                                                    |                                                                              |                                       |
| Scheduled (1) Completed ( 0 ) Order # Processing Date                                                            | Status Ar                                                                                                    | mount Actic                                                                  | n                                     |

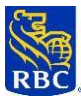

#### Sign Out of NDDS 3 Online Portal

 After you are finished using NDDS 3 online portal, please ensure you sign out by clicking the Sign Out button located in the NDDS 3 online portal header

| Dashboard Reports                          |                            |                     |                                        | Test User / 010101010                  | ¢٠.       |  |
|--------------------------------------------|----------------------------|---------------------|----------------------------------------|----------------------------------------|-----------|--|
| Pending Approval:                          | Attention Required:<br>N/A | Scheduled Payments: | Next Scheduled<br>Payment Date:<br>N/A | C Usemame (ID):<br>csjeevang1+3150623@ | gmail.com |  |
|                                            |                            |                     |                                        | Sign Out                               |           |  |
| Welcome to I<br>Test User / 0              | NDDS,<br>10101010          | Outstar             | nding Payables: N/A                    | Total Amount: N/A.                     |           |  |
| Receiver: User 1 Now impersonating user of | ijeevang1+3150623@gmail.o  | am                  |                                        |                                        |           |  |
| Depositor A                                | Account                    | _                   |                                        |                                        |           |  |
| Account                                    |                            | -©+                 | <ul> <li>Transfer Funds ()</li> </ul>  |                                        |           |  |
|                                            | DND<br>9890*****           | Depos               | S (CAD) - Receiver Account             |                                        | *         |  |
|                                            |                            | DND                 |                                        |                                        | Ť         |  |

2) Once you have logged out, you will be directed back to the Sign-In Page (see below), at which point you can close this window

|   |                          |         | english (en) + |
|---|--------------------------|---------|----------------|
|   | квс <b>Рау<i>Edg</i></b> | e       |                |
| E | mail                     |         |                |
|   | Email                    |         |                |
| P | assword                  |         |                |
|   | Password                 |         |                |
|   | I'm not a robot          |         |                |
| F | orgot my password        | Sign In |                |

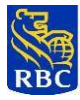

### PART 2: USING NDDS 3 Online Portal

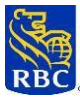

#### 2.1 NDDS 3 Landing Page Overview

The landing page enables you to:

- 1) View your account information, the receiver's name and account information, and the transfer history. Please note account numbers will be masked.
- 2) Submit a transfer
- 3) Cancel transfers that show a status of "Scheduled" in the transfer history

#### Note:

- Certain sections in the field below the landing page header, including Pending approval, Attention Required, Scheduled Payments, and Next Scheduled Payment Date, are marked N/A. These sections do not apply to NDDS 3 users
- Transfer amount cannot exceed \$25,000,000

| Pending Approval Attention Required     | Scheduled Payments<br>N/A | Next Scheduled Payment Date              | Completed This Month            |
|-----------------------------------------|---------------------------|------------------------------------------|---------------------------------|
|                                         |                           |                                          |                                 |
| Welcome to NDDS,                        |                           | Outstanding Recievable: N/A              | Total Amount N/A                |
|                                         |                           |                                          |                                 |
| Receiver: <receiver name=""></receiver> |                           |                                          |                                 |
| Depositor Account                       |                           |                                          |                                 |
|                                         |                           | S→ Transfer Funds                        | 0                               |
| Account                                 |                           | tannium 😑                                |                                 |
| TD Chequing Account                     | Î                         | <receiver account="" name=""></receiver> | •                               |
|                                         |                           |                                          |                                 |
|                                         |                           | Appositor Account Vame>                  | •                               |
|                                         |                           |                                          |                                 |
|                                         | A                         | knount*                                  |                                 |
|                                         | 50                        | 410,000<br>Isonun \$25,00088             |                                 |
|                                         | s                         | iequence Number 🌔                        |                                 |
|                                         |                           | 000                                      |                                 |
|                                         |                           | You are about to submit a transfer       | request. By submitting this     |
|                                         |                           | request you contirm the completio        | n and accuracy of the transfer. |
|                                         |                           |                                          | Submit Transfer                 |
|                                         |                           |                                          |                                 |
| (ch)                                    |                           |                                          |                                 |
| Transfer History                        |                           |                                          |                                 |
| Schadulad (1) Completed (0)             |                           |                                          |                                 |
| Order the Processing Pole               | Status                    | Amount                                   | Action                          |
| Processing Date                         | otatus                    | Amount                                   | ACTION                          |

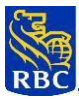

4) If you hover your mouse over each dropdown menu, you will be able to see the tool tips for each menu option

#### Welcome to NDDS, Outstanding Recievable: N/A Total Amount N/A <Depositor Profile Name/ID> Receiver: <Receiver name> Complete an NDDS Transfer to your RBC Account **Depositor Account** (\$) \$ Transfer Funds The account that you are transferring the funds to Account Receiver **TD Chequing Account** TD <Receiver Acco ۳ xxxx-xxxx-4564 (CAD) The account where you deposited the Depositor Account 🧿 ۳ <Depositor Account Number> Amount\* Enter an amount An optional 3-digit number you can set for your own reporting. Default is 000. Maximum \$25,000,000 Sequence Number 000 You are about to submit a transfer request. By submitting this request you confirm the completion and accuracy of the transfer. Submit Transfer

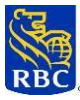

#### 2.2 Submit a Transfer on the Landing Page

- 1) The following fields are prepopulated by the system: Receiver and Depositor account (masked)
- 2) Users are required to enter the Amount
- You have the option to enter a 3-digit Sequence Number for your reference/reporting purpose. The system default 3-digit number is 000

\*Note: Sequence number is optional and not a required field

4) Lastly, you will click the Submit Transfer button

| Dashboard Reports                                                                                                    |                    | <depo< th=""><th>sitor name/ID&gt;   🏠 🔹</th></depo<>                      | sitor name/ID>   🏠 🔹                                        |
|----------------------------------------------------------------------------------------------------|--------------------|----------------------------------------------------------------------------|-------------------------------------------------------------|
| Pending Approval Attention Required                                                                                                    | Scheduled Payments | Next Scheduled Payment Date                                                | Completed This Month                                        |
| N/A N/A                                                                                                    | N/A.               | N/A                                                                        |                                                             |
| VKWelcome to NDDS,<br><br><br><br>>cepositor Profile Name/ID>Receiver: <receiver name="">Image: Colspan="2"&gt;Oppositor AccountImage: Colspan="2"&gt;Depositor AccountImage: Colspan="2"&gt;Depositor Account</receiver> | N/A                | N/A Outstanding Recievable: N/A   Outstanding Recievable: N/A              | <amount></amount>                                           |
|                                                                                                    | SI                 | equence Number 😮                                                           |                                                             |
|                                                                                                    |                    | 000                                                                        |                                                             |
|                                                                                                    |                    | You are about to submit a transfer r<br>request you confirm the completion | equest. By submitting this<br>and accuracy of the transfer. |
|                                                                                                    |                    |                                                                            | Submit Transfer                                             |

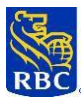

# 2.3 View Transfer History on the Landing Page1) You can view the last 10 historical transfers.

- 2) If you want to view more, click the View all transfers button

| N/A                                                                                                    | N/A              | N/A                                                                                                    | N/A                                        | <amount> [+]</amount>            |
|----------------------------------------------------------------------------------------------------|------------------|----------------------------------------------------------------------------------------------------|--------------------------------------------|----------------------------------|
|                                                                                                    |                  |                                                                                                    |                                            |                                  |
| Welcome to NDD                                                                                                    | DS,              | -                                                                                                    |                                            |                                  |
| <depositor profi<="" td=""><td>le Name/ID&gt;</td><td></td><td>Outstanding Recievable: N/A</td><td>Total Amount: N/A</td></depositor> | le Name/ID>      |                                                                                                    | Outstanding Recievable: N/A                | Total Amount: N/A                |
| Receiver: < Receiver                                                                                                    | name>            |                                                                                                    |                                            |                                  |
|                                                                                                    |                  |                                                                                                    |                                            |                                  |
| (S) Deposit                                                                                                    | tor Account      |                                                                                                    |                                            |                                  |
| $\bigcirc$                                                                                                    |                  |                                                                                                    | -(\$) Transfer Funds                       | 0                                |
| Account                                                                                                    |                  |                                                                                                    | Paceluar 0                                 |                                  |
| TD TD Cheq                                                                                                    | uing Account     |                                                                                                    | <receiver account="" name=""></receiver>   | •                                |
| 2000-2000                                                                                                    | -xxxx-4564 (GAU) |                                                                                                    |                                            |                                  |
|                                                                                                    |                  |                                                                                                    | Depositor Account 🕜                        |                                  |
|                                                                                                    |                  |                                                                                                    | <depositor account="" name=""></depositor> | •                                |
|                                                                                                    |                  |                                                                                                    | Amount*                                    |                                  |
|                                                                                                    |                  |                                                                                                    | \$10,000                                   |                                  |
|                                                                                                    |                  |                                                                                                    | Meximum \$25,000,000                       |                                  |
|                                                                                                    |                  |                                                                                                    | Sequence Number 🕤                          |                                  |
|                                                                                                    |                  |                                                                                                    | 000                                        |                                  |
|                                                                                                    |                  |                                                                                                    | Vou are about to submit a transfer         | request By submittion this       |
|                                                                                                    |                  |                                                                                                    | request you confirm the completion         | on and accuracy of the transfer. |
|                                                                                                    |                  |                                                                                                    |                                            | Submit Transfer                  |
|                                                                                                    |                  |                                                                                                    |                                            |                                  |
|                                                                                                    |                  |                                                                                                    |                                            |                                  |
| Transfe                                                                                                    | r Llistory       |                                                                                                    |                                            |                                  |
| Transfe                                                                                                    | nistory          |                                                                                                    |                                            |                                  |
| Schodulad (1)                                                                                                    | Completed ( 0 )  |                                                                                                    |                                            |                                  |
| Scheduled (1)                                                                                                    | Completed ( 0 )  | and the second second se | La Martina Martina                         |                                  |
| Order #                                                                                                    | Processing Date  | Status                                                                                                    | Amount                                     | Action                           |
|                                                                                                    |                  |                                                                                                    |                                            |                                  |

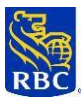

2.4 Cancel a Transfer on the Landing Page
1) You can cancel transactions that are "Scheduled" by clicking the Cancel Transfer button. Note: Once the transaction status has reached "In-Progress", it can no longer be cancelled

|         | Dashboard Repor                                                                                                    | ts                                                         |                     | <depo< th=""><th>sitor name/ID&gt; 🔞 🔹</th><th></th></depo<>                     | sitor name/ID> 🔞 🔹                                                             |                           |
|---------|----------------------------------------------------------------------------------------------------|------------------------------------------------------------|---------------------|----------------------------------------------------------------------------------|--------------------------------------------------------------------------------|---------------------------|
|         | Pending Approval<br>N/A                                                                                                    | Attention Required N/A                                     | Scheduled Payments  | Next Scheduled Payment Date                                                      | Completed This Month                                                           |                           |
|         | Welcome to NDDS<br><depositor profile<br="">Receiver: <receiver no<="" td=""><td>,<br/>Name/ID&gt;<br/>Ime&gt;</td><td></td><td>Outstanding Recievable: N/A</td><td>Total Amount: N/A</td><td></td></receiver></depositor> | ,<br>Name/ID><br>Ime>                                      |                     | Outstanding Recievable: N/A                                                      | Total Amount: N/A                                                              |                           |
|         | Count     TD Chequin     XXXX XXXXXXXXXXXXXXXXXXXXXXXXXXXX                                                                                                    | g Account<br>ex-4564 (CAD)                                 |                     | - (\$)+ Transfer Funds                                                           | •                                                                              |                           |
|         |                                                                                                    |                                                            | Are you             | Sure?                                                                            | •                                                                              |                           |
|         |                                                                                                    |                                                            | You are about to ca | incel a transfer                                                                 |                                                                                |                           |
|         |                                                                                                    |                                                            | Back                | Yes, cancel<br>You are to submit a transfer n<br>request y onfirm the completion | equest. By submitting this<br>and accuracy of the transfer.<br>Submit Transfer |                           |
|         | Transfer                                                                                                    | History                                                    |                     |                                                                                  |                                                                                |                           |
|         | Scheduled (1) Co                                                                                                    | impleted ( D )                                             |                     |                                                                                  |                                                                                |                           |
|         | Order#<br><#>                                                                                                    | <pre>Processing Date <month day,="" year=""></month></pre> | Status<br>Status>   | Amount<br><0.00>                                                                 | Action<br>Cancel Transfer                                                      |                           |
|         | View all transfers                                                                                                    |                                                            |                     |                                                                                  |                                                                                |                           |
| RBC Pay | /Edge                                                                                                    |                                                            |                     | Legal [                                                                          | Royal Bank of Canada Website.                                                  | 9 1995-2023<br>Security 🔄 |

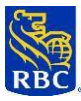

#### 2.5 Transfer Summary Page Overview

The Transfer Summary Page enables you to:

 Review the transfer you have completed\*. You can view the transfer details and the funding details (the source of the fund)

\*Status:

- If the Payment Status shows In-Progress, it means the transfer will be processed by end of day
- If the **Transfer Details Status** shows **In-Progress**, you cannot cancel the transfer; if the **Status** shows **Scheduled**, you can cancel the transfer before 6:00pm Eastern Standard Time (transfers input between 6:00 PM and 8:00 PM can be cancelled before 8:00 PM EST); if the **Status** shows **Completed**, you can view the transfer in transfer history.
- 2) Download the specific transfer you just completed by clicking the Download button.
- 3) Cancel the latest transaction that shows in the transfer history by clicking the **Cancel Transfer** button. A reminder that the transfer status must still reflect as "Scheduled" in order to cancel.
- 4) View all the transfers by clicking the View All Orders button

| Park to Order                                                                                                    |          |                     |                              |                             |                     |                                                              |             |                    |
|----------------------------------------------------------------------------------------------------|----------|---------------------|------------------------------|-----------------------------|---------------------|--------------------------------------------------------------|-------------|--------------------|
| Order # 1                                                                                                    | 234      |                     |                              |                             |                     |                                                              |             |                    |
| Depositor:<br><depositor na<="" td=""><td>ame/ID&gt;</td><td>Payment<br/>MMM - DI</td><td>Processing Date:<br/>D - YYYY</td><td>Payment St<br/>Scheduled</td><td>tatus:</td><td></td><td></td><td>Download</td></depositor> | ame/ID>  | Payment<br>MMM - DI | Processing Date:<br>D - YYYY | Payment St<br>Scheduled     | tatus:              |                                                              |             | Download           |
| Transfer De                                                                                                    | tails    |                     |                              |                             |                     |                                                              |             |                    |
| Receiver                                                                                                    | Amount   | Currency            | Payment<br>Method            | Expected<br>Payment<br>Date | Invoice             | Sequence<br>#                                                | Status      | Action             |
| <rbc client<br="">Account&gt;</rbc>                                                                                                    | \$10,000 | CAD                 | N/A                          | <dd mm="" yyyy=""></dd>     | N/A                 | 000                                                          | in Progress | Cancel<br>Transfer |
| Funding De                                                                                                    | tails    |                     |                              |                             |                     |                                                              |             |                    |
| Depositor<br>Account                                                                                                    |          | Amount              | Currency                     | FX Rate                     | Converted<br>Amount | Proce<br>Date                                                | ssing       | Status             |
| <td-<br>1234567&gt;</td-<br>                                                                                                    |          | \$10,000            | CAD                          | N/A                         | N/A                 | <dd m<="" td=""><td>m/yyyy&gt;</td><td>In Progress</td></dd> | m/yyyy>     | In Progress        |
| Concernation of the second                                                                                                    |          |                     |                              |                             |                     |                                                              |             |                    |
| View All Ord                                                                                                    | lers     |                     |                              |                             |                     |                                                              |             |                    |

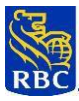

#### 2.6 Download Transfer Details:

1) Once you click the Download button, you will see the transfer you just completed

## RBC PayEdge

| Order #1056781               | Tr          | ansfer Processing D | ate: Jul 05 2023 | Transfer Status: Complete | HS         | ST: 820460632RT0001 |
|------------------------------|-------------|---------------------|------------------|---------------------------|------------|---------------------|
| Depositor : Jeevan Profile 3 | /010101010  |                     |                  |                           |            |                     |
| Transfer Details             |             |                     |                  |                           |            |                     |
| Receiver                     | Amount      | Currency            | Payment Method   | Expected Payment Date     | Sequence # | Status              |
| Testing Status               | 567.25      | CAD                 | NDDS             | Jul 05 2023               | 002        | Complete            |
| Subtotal                     | 567.25(CAD) |                     |                  |                           |            |                     |

#### **Funding Details**

| Depositor Acc | ount Amount | Currency | FX Rate | Converted Amount | Expected Transfer Date | Status |
|---------------|-------------|----------|---------|------------------|------------------------|--------|
| DND           | 567.25      | CAD      |         | 0.00             | Jul 05 2023            | Funded |

WayPay Inc. HST 820460632RT0001 102-1006 Skyview Drive Burlington Ontario LTP 0V1 Canada

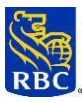

### 2.7 Cancel a Transfer on the View all Orders Page

1) Once you click the Cancel Transfer button, you will see the transfer you just completed

|   | Dashboard                                           | Reports         |                                     |                     |                     | <deposito< th=""><th>or name/ID&gt;</th><th>&lt;û} <b>•</b></th><th></th></deposito<> | or name/ID>                    | <û} <b>•</b>                                             |         |
|---|-----------------------------------------------------|-----------------|-------------------------------------|---------------------|---------------------|---------------------------------------------------------------------------------------|--------------------------------|----------------------------------------------------------|---------|
|   |                                                     |                 |                                     |                     |                     |                                                                                       |                                |                                                          |         |
|   | Thank you, your tran                                | sfer has been : | successfully scheduled.             |                     |                     |                                                                                       |                                |                                                          |         |
|   | < Back to Orders                                    |                 |                                     |                     |                     |                                                                                       |                                |                                                          |         |
|   | Order # 1234                                        |                 |                                     |                     |                     |                                                                                       |                                |                                                          |         |
|   | Depositor:<br><depositor id="" name=""></depositor> | Payme<br>MMM    | ent Processing Date:<br>- DD - YYYY | Payment<br>Schedule | <b>Status:</b><br>d |                                                                                       |                                | Download                                                 |         |
|   | Transfer Details                                    |                 |                                     |                     |                     |                                                                                       |                                |                                                          |         |
|   | Receiver Amount                                     | Cur             | Y                                   | Are you s           | ure?                |                                                                                       | Status                         | Action                                                   |         |
|   | <rbc \$10,000<br="" client="">Account&gt;</rbc>     | CAE             |                                     | 1                   |                     |                                                                                       | In Progress                    | Cancel<br>Transfer                                       |         |
|   | Funding Details                                     |                 |                                     | Back                | res, cancel         |                                                                                       |                                |                                                          |         |
|   | Depositor<br>Account                                | Amount          | Currency                            | FX Rate             | Converted<br>Amount | Proces<br>Date                                                                        | sing                           | Status                                                   |         |
|   | <td-<br>1234567&gt;</td-<br>                        | \$10,000        | CAD                                 | N/A                 | N/A                 | <dd mm<="" td=""><td>/уууу&gt;</td><td>In Progress</td><td></td></dd>                 | /уууу>                         | In Progress                                              |         |
|   |                                                     |                 |                                     |                     |                     |                                                                                       |                                |                                                          |         |
|   | View All Orders<br>Back to Dashboard                |                 |                                     |                     |                     |                                                                                       |                                |                                                          |         |
| R | BC Pay <i>Edge</i>                                  |                 |                                     |                     |                     | Legal [ ]                                                                             | Royal Bank of<br>Accessibility | Canada Website, © 1995-202<br>[2]   Privacy & Security [ | 23<br>2 |

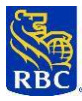

#### 2.8 View All Orders

1) Once you click the View All Orders button, you will see all the transfers you have completed

| Dashboard                        | Report                                                               | ts                                                          |                                                               |                                                      |                                                 |                                                   | Nicho                                                                                                    | olas 🕻                                           | 57 -         |
|----------------------------------|----------------------------------------------------------------------|-------------------------------------------------------------|---------------------------------------------------------------|------------------------------------------------------|-------------------------------------------------|---------------------------------------------------|----------------------------------------------------------------------------------------------------|--------------------------------------------------|--------------|
| pepositor.                       | mansi                                                                | rer Processing                                              | Date.                                                         | nansier status.                                      |                                                 |                                                   |                                                                                                    | Down                                             | load         |
| Nicholas                         | July 20                                                              | 0, 2023                                                     | S                                                             | Scheduled                                            |                                                 |                                                   |                                                                                                    |                                                  |              |
| Transfer De                      | tails                                                                |                                                             |                                                               |                                                      |                                                 |                                                   |                                                                                                    |                                                  |              |
| Receiver                         | Amount                                                               | Currency                                                    | Payment<br>Method                                             | Expected<br>Transfer Date                            | Invoice                                         | Sequence<br>#                                     | Status                                                                                                    | Action                                           |              |
| UFA                              | \$10,000                                                             | CAD                                                         | N/A                                                           | 07/20/2023                                           | N/A                                             | 000                                               | Scheduled                                                                                                    | Cancel<br>Transfer                               |              |
| Funding Det                      | ails                                                                 |                                                             |                                                               |                                                      |                                                 |                                                   |                                                                                                    |                                                  |              |
| Depositor                        | ļ                                                                    | Amount                                                      | Currency                                                      | FX Rate                                              | Converted<br>Amount                             | Exped                                             | ted<br>fer Date                                                                                                    | Status                                           |              |
| TD Chequing<br>Account           |                                                                      | \$10,000                                                    | CAD                                                           | N/A                                                  | N/A                                             | 07/20/                                            | 2023                                                                                                    | In Progress                                      |              |
|                                  |                                                                      |                                                             |                                                               |                                                      |                                                 |                                                   |                                                                                                    |                                                  |              |
| View All Tra                     | nsfers                                                               |                                                             |                                                               |                                                      |                                                 |                                                   |                                                                                                    |                                                  |              |
| •                                |                                                                      |                                                             |                                                               |                                                      |                                                 |                                                   |                                                                                                    |                                                  |              |
| DBC PovEdge                      |                                                                      |                                                             |                                                               |                                                      |                                                 |                                                   |                                                                                                    |                                                  |              |
| KDC POyE0ge                      |                                                                      |                                                             |                                                               |                                                      |                                                 | Legal [                                           | Accessibility                                                                                                    | 🔄   Privacy &                                    | Security 🛛   |
| KDC PayEage                      |                                                                      |                                                             |                                                               |                                                      |                                                 | Legal 🔀                                           | Accessibility                                                                                                    | 2   Privacy&                                     | Security []  |
| Dashboa                          | rd Repo                                                              | orts                                                        |                                                               |                                                      |                                                 | Legal [                                           | Accessibility                                                                                                    | [2]   Privacy &<br>Cholas                        | Security 🖸   |
| Dashboa                          | rd Repo                                                              | orts<br>g Approval                                          | Attention Required                                            | Scheduled Payments                                   | Next Schedule                                   | Legal [                                           | Accessibility                                                                                                    | Privacy &<br>Cholas<br>s Month                   | Security 🖸   |
| Dashboa                          | rd Repo<br>Pending<br>N/A                                            | orts<br>J Approval                                          | Attention Required<br>N/A                                     | Scheduled Payments<br>N/A                            | Next Schedule<br>N/A                            | Legal 🗹<br>d Payment Date                         | Accessibility                                                                                                    | Cholas<br>s Month<br>unt> [+]                    | Security 🖸   |
| Dashboa                          | rd Repo<br>Pending<br>N/A                                            | orts<br>J Approval                                          | Attention Required                                            | Scheduled Payments<br>N/A                            | Next Schedule<br>N/A                            | Legal 🔀                                           | Accessibility                                                                                                    | [2]   Privacy &<br>cholas<br>s Month<br>ant> [↓] | Security [2] |
| Dashboa<br>All                   | rd Repo<br>Pending<br>N/A<br>Transfer                                | orts<br>JApproval                                           | Attention Required<br>N/A                                     | Scheduled Payments<br>N/A                            | Next Schedule<br>N/A                            | Legal 🔀                                           | Accessibility                                                                                                    | [2]   Privacy &<br>cholas<br>s Month<br>unt> [+] | Security 🖸   |
| Dashboa<br>All<br>Gre            | rd Repo<br>Pending<br>N/A<br>Transfer<br>Cheduled (1)                | orts<br>3 Approval<br>TS<br>Complete<br>Process             | Attention Required<br>N/A<br>ed ( 0 )<br>ing Date S           | Scheduled Payments<br>N/A                            | Next Schedule<br>N/A                            | Legai 🗹<br>d Payment Date<br>Action               | Accessibility                                                                                                    | [2]   Privacy &<br>cholas<br>s Month<br>att> ∎•  | Security [2] |
| Dashboa<br>All<br>S<br>Ord<br>12 | rd Repo<br>Pending<br>R/A<br>Transfer<br>cheduled (1)<br>ler #       | orts<br>a Approval<br>TS<br>Complete<br>Process<br>July 20, | Attention Required<br>N/A<br>ed ( 0 )<br>ing Date S<br>2023 ( | Scheduled Payments<br>N/A<br>tatus A<br>Scheduled 3  | Next Schedule<br>N/A<br><b>mount</b><br>210,000 | Legal Z d Payment Date Action Cancel Tra          | Accessibility<br>Ni<br>Completed Thi<br><amor< td=""><td>Cholas<br/>cholas<br/>a Month<br/>anto [+]</td><td>Security 🖸</td></amor<>               | Cholas<br>cholas<br>a Month<br>anto [+]          | Security 🖸   |
| Dashboa<br>All<br>Gre<br>12      | rd Repo<br>Pending<br>N/A<br>Transfer<br>cheduled (1)<br>ler #<br>34 | orts<br>a Approval<br>TS<br>Complete<br>Process<br>July 20, | Attention Required<br>N/A<br>ed ( 0 )<br>ing Date S<br>2023 ( | Scheduled Payments<br>N/A<br>tatus A<br>Scheduled \$ | Next Schedule<br>N/A<br>mount<br>310,000        | Legai Z<br>d Payment Date<br>Action<br>Cancel Tre | Accessibility<br>Ni<br>Completed Thi<br><amor< td=""><td>Cholas<br/>cholas<br/>s Month<br/>att&gt; • •</td><td>Security 🖸</td></amor<>            | Cholas<br>cholas<br>s Month<br>att> • •          | Security 🖸   |
| Dashboa<br>All<br>S<br>Orc<br>12 | rd Repo<br>Pending<br>N/A<br>Transfer<br>cheduled (1)<br>ier #<br>34 | orts<br>p Approval<br>rS<br>Complete<br>Process<br>July 20, | Attention Required<br>N/A<br>id ( 0 )<br>ing Date S<br>2023 ( | Scheduled Payments<br>N/A                            | Next Schedule<br>N/A<br>mount<br>310,000        | Legal Z d Payment Date Action Cancel Tra          | Accessibility<br>Ni<br>Completed Thi<br>«Amou                                                                                                    | C   Privacy &                                    | Security 🖸   |
| Dashboa<br>All<br>S<br>0rd<br>12 | rd Repo<br>Pending<br>N/A<br>Transfer<br>cheduled (1)<br>fer #<br>34 | orts<br>a Approval<br>TS<br>Complete<br>Process<br>July 20, | Attention Required<br>N/A<br>Ing Date S<br>2023 (             | Scheduled Payments<br>N/A                            | Next Schedule<br>N/A<br>mount<br>310,000        | Legal Z d Payment Date Action Cancel Tra          | Accessibility<br>Nic<br>Completed Thi<br><amor< td=""><td>Cholas</td><td>Security 🛛</td></amor<>                                                  | Cholas                                           | Security 🛛   |
| Dashboa<br>All<br>S<br>12        | rd Repo<br>Pending<br>N/A<br>Transfel<br>cheduled (1)<br>Jer #<br>34 | orts<br>) Approval<br>TS<br>Complete<br>Process<br>July 20, | Attention Required<br>N/A                                     | Scheduled Payments<br>N/A                            | Next Schedule<br>N/A<br>mount<br>110,000        | Legal Z                                           | Accessibility<br>Ni<br>Completed Thi<br><amo< td=""><td>C   Privacy &amp;</td><td>Security 🛛</td></amo<>                                          | C   Privacy &                                    | Security 🛛   |
| Dashboa<br>All<br>S<br>0rc<br>12 | rd Repo<br>Pending<br>N/A<br>Transfer<br>Cheduled (1)<br>Ier #<br>34 | orts<br>p Approval<br>rS<br>Process<br>July 20,             | Attention Required<br>N/A<br>ing Date S<br>2023 (             | Scheduled Payments<br>N/A                            | Next Schedule<br>N/A<br>mount<br>310,000        | Legal Z                                           | Accessibility<br>Ni<br>Completed Thi<br>«Amou                                                                                                    | C   Privacy &                                    | Security 🖸   |
| Dashboa<br>All<br>3<br>12        | rd Repo<br>Pending<br>N/A<br>Transfer<br>Cheduled (1)<br>Ier #<br>34 | orts<br>) Approval<br>Complete<br>Process<br>July 20,       | Attention Required<br>N/A                                     | Scheduled Payments<br>N/A                            | Next Schedule<br>N/A                            | Legal Z                                           | Accessibility<br>Nic<br>Completed Thi<br><amor< td=""><td>C   Privacy &amp;<br/>cholas<br/>s Month<br/>att&gt; ●●</td><td>Security 🛛</td></amor<> | C   Privacy &<br>cholas<br>s Month<br>att> ●●    | Security 🛛   |
| Dashboa<br>All<br>s<br>12        | rd Repo<br>Pending<br>N/A<br>Transfel<br>cheduled (1)<br>ler #<br>34 | orts<br>) Approval<br>Complete<br>Process<br>July 20,       | Attention Required<br>N/A                                     | Scheduled Payments<br>N/A                            | Next Schedule<br>N/A                            | Legal 🗹                                           | Accessibility<br>Ni<br>Completed Thi<br><amo< td=""><td>C   Privacy &amp;<br/>cholas<br/>a Month<br/>att&gt; ● ■</td><td>Security 🛛</td></amo<>   | C   Privacy &<br>cholas<br>a Month<br>att> ● ■   | Security 🛛   |

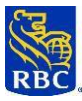

#### 2.9 Reporting Page Overview

The reporting page enables you to:

- 1) Search specific historical transfer by entering date ranges, order numbers or transfer status
- 2) Download the transfer history

| Dashboard Reports                  |                                                                                                    |                                  |                                   | Nicholas {Ô} ▼                                                                              |
|------------------------------------|----------------------------------------------------------------------------------------------------|----------------------------------|-----------------------------------|---------------------------------------------------------------------------------------------|
| Pending Approv<br>N/A              | al Attention Required                                                                                                    | Scheduled Payments               | Next Scheduled Payment Date N/A   | Completed This Month <amount></amount>                                                      |
| Transfer Report                    |                                                                                                    |                                  |                                   |                                                                                             |
| From Please select a date          | To Please select a date                                                                                                    | Aggree<br>No                     | gated Payments                    | ]                                                                                           |
| Order Number<br>Enter Order Number | Receiver <receiver act<="" name="" th=""><th>Status<br/>C&gt; V All</th><th>•</th><th>Import from Accounting Software</th></receiver> | Status<br>C> V All               | •                                 | Import from Accounting Software                                                             |
|                                    |                                                                                                    |                                  |                                   | Search Download                                                                             |
| Order # Receiver Da                | ate Amount                                                                                                    | Non Curr<br>Aggregated<br>Amount | ency Sequence Payment<br># Method | Fees Taxes Status                                                                           |
|                                    |                                                                                                    |                                  |                                   |                                                                                             |
|                                    |                                                                                                    |                                  |                                   |                                                                                             |
|                                    |                                                                                                    |                                  |                                   |                                                                                             |
| RBC PayEdge                        |                                                                                                    |                                  | Legal                             | Royal Bank of Canada Website, © 1995-2023<br>2   Accessibility [2]   Privacy & Security [2] |

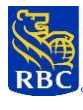

For example, if you enter a specific date range, you will see the below as an example:

| Dashboard      | Reports         |                   |           |                   |            |                                |                | Test user / 0                   | 10101010       | ¢-              |
|----------------|-----------------|-------------------|-----------|-------------------|------------|--------------------------------|----------------|---------------------------------|----------------|-----------------|
| Pending A      | pproval: At     | tention Required: | Sc        | heduled Payme     | nts:       | Next Schee<br>Payment I<br>N/A | duled<br>Date: | Complet<br>Mon<br>\$600.86      | ed This<br>th: |                 |
|                |                 |                   |           |                   |            |                                |                |                                 |                |                 |
| Trans          | Transfer Report |                   |           |                   |            |                                |                |                                 |                |                 |
| From           |                 | То                |           |                   | Aggregated | Payments                       |                |                                 |                |                 |
| Jul 01, 2023   | 8               | Jul 05, 202       | 3         | <b></b>           | No         |                                | ~              |                                 |                |                 |
|                |                 |                   |           |                   |            |                                |                |                                 |                |                 |
| Order Numb     | er              | Receiver          | Receiver  |                   | Status     | Status                         |                | Import from Accounting Software |                |                 |
| Enter Order    | Number          | Usser 1           | Usser 1 🗸 |                   | All        | All 🗸                          |                | N/A 🗸                           |                | ~               |
|                |                 |                   |           |                   |            |                                |                |                                 |                |                 |
|                |                 |                   |           |                   |            |                                |                | Search                          | Dow            | nload           |
|                |                 |                   |           | Non<br>Aggregated |            | Sequence                       | Payment        |                                 |                |                 |
| Order #        | Receiver        | Date              | Amount    | Amount            | Currency   | #                              | Method         | Fees                            | Taxes          | Status          |
| Order # 105678 | 1 Usser 1       | 05/07/2023        | 567.25    | N/A               | CAD        | 002                            | N/A            | N/A                             | N/A            | complete        |
| Order # 105679 | 9 Usser 1       | 05/07/2023        | 1.21      | N/A               | CAD        | 000                            | N/A            | N/A                             | N/A            | complete        |
| Order # 105680 | 0 Usser 1       | 05/07/2023        | 32.40     | N/A               | CAD        | 888                            | N/A            | N/A                             | N/A            | complete        |
| Order # 105680 | 1 Usser 1       | 05/07/2023        | 12.20     | N/A               | CAD        | 000                            | N/A            | N/A                             | N/A            | in-<br>progress |

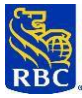

#### **APPENDIX A – HELPFUL RESOURCES**

#### **Online Help**

Screen level help is available by clicking on the Help link in the NDDS 3 online portal banner. Field level help is available for those fields where the field labels are underlined. Click on the field label to obtain a pop-up window containing field specific help.

#### **Client Support Centre**

Our Client Support Representatives are also available to provide assistance when required.

Canada & USA

1-833-945-4292 Monday – Friday: 8:00 AM – 8:00 PM EST

Note: International Support is not available

#### Your RBC Relationship Management Team

Your RBC Relationship Management Team is available to assist you with issues around enrolment, profile changes and inquiries around historical transfers submitted.

<sup>™</sup> Trademarks of Royal Bank of Canada.

®Registered Trademark of Royal Bank of Canada.

All other registered trademarks and/or trademarks are the property of their respective owner(s).